### Manuel

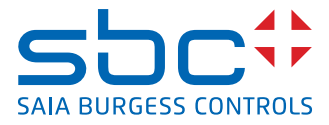

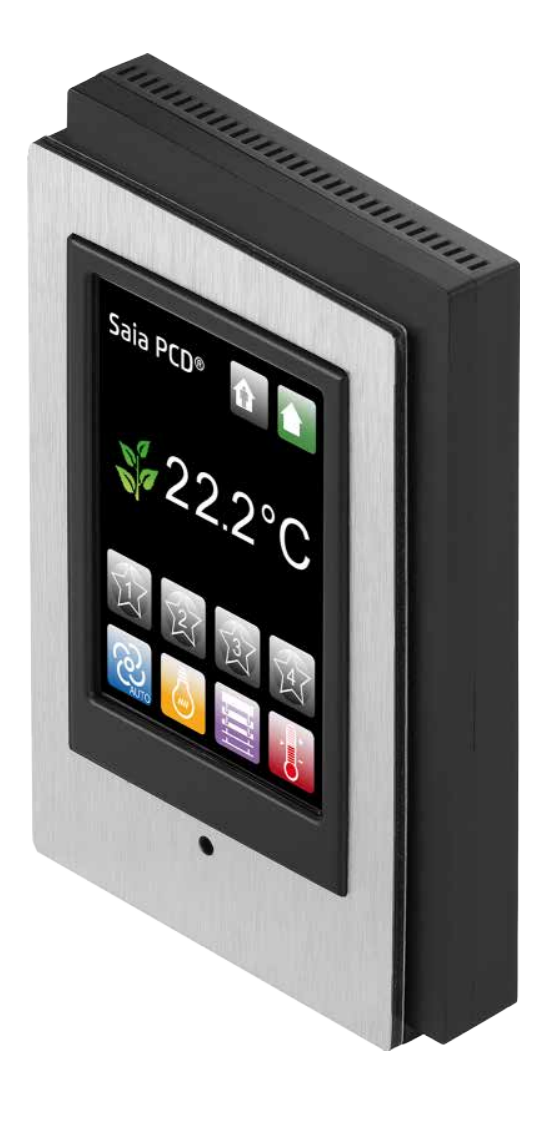

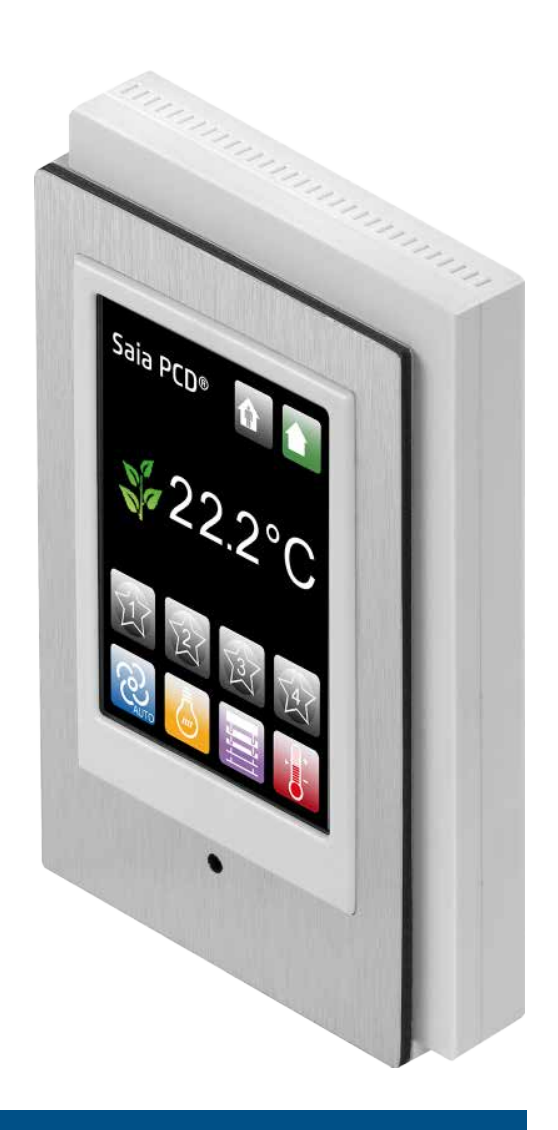

## PCD7.L645B et PCD7.L645W Unité de commande d'ambiance à écran tactile

Document 27-605 ; Version FR06 ; 2014-12-04

0

| <b>0</b><br>0.1<br>0.2                                                     | Table des matièresHistorique du document0-3Marques déposées0-3                                                                                                    |
|----------------------------------------------------------------------------|----------------------------------------------------------------------------------------------------|
| <b>1</b><br>1.1<br>1.2<br>1.3                                              | Présentation générale         Ecran d'accueil       1-2         Généralités       1-2         Informations de base       1-3                                                                                                    |
| <b>2</b><br>2.1<br>2.2<br>2.3<br>2.4                                       | Menus principauxVitesse de ventilation2-1Eclairage2-2Stores2-3Consigne2-4                                                                                                    |
| <b>3</b><br>3.1<br>3.2<br>3.3<br>3.3.1<br>3.3.2<br>3.3.3<br>3.3.4<br>3.3.5 | ScénariosInformations de base3-1Paramètres contrôlés3-2Menu Scénario – Paramétrer un scénario3-3Occupation3-4Vitesse de ventilation3-4Eclairage3-5Stores3-5Consigne3-6                                                                                                  |
| <b>4</b><br>4.1<br>4.1.1<br>4.1.2<br>4.1.3<br>4.1.4                        | Configuration PCD7.L645 – Mode Installation         Accès au Mode Installation       4-1         Menu Délai de mise en veille       4-1         Menu Groupes d'éclairage       4-2         Menu Groupes de stores       4-2         Menu Unité de température       4-3 |
| 5                                                                          | PCD7.L645 – Droits d'accès aux menus                                                                                                    |
| 6<br>6.1<br>6.2<br>6.2.1<br>6.3<br>6.4<br>6.5<br>6.5.1                     | Instructions de montageGénéralités6-1Montage6-2Dimensions du support mural6-2Contenu de l'emballage6-3Instructions d'installation6-3Câble de connexion6-4PCD7.L6706-4                                                                                                   |
| 7                                                                          | Type et aperçu de la face avant                                                                                                    |
| 8                                                                          | Personnalisation                                                                                                    |

### 9 Caractéristiques techniques du produit

| 9.1 | Tableau de compatibilité matérielle L61x et L60x avec L645W / B |                 |
|-----|-----------------------------------------------------------------|-----------------|
|     | à partir de la version HW et la date de production              | <del>)</del> -2 |

0

| Α   | Annexe      |  |
|-----|-------------|--|
| A.1 | IcônesA-1   |  |
| A.2 | AdressesA-2 |  |

#### Historique du document | Marques déposées

0

| Date       | Version | Changements | Remarques                                  |
|------------|---------|-------------|--------------------------------------------|
| 2012-03-23 | FR01    | -           | Traduit de l'anglais                       |
| 2012-04-16 | FR02    | Ch2.2 & 2.3 | Note d'opération dépend du firmware.       |
| 2012-04-26 |         | Ch9.1       | Compatibilité HW avec PCD7.L60x et         |
| 2012-05-21 |         | Ch2.2 & 2.3 | PCD7.L01X.                                 |
|            |         | Ch. 3.3.2   | dépend du firmware».                       |
|            |         |             | Changment de l'ordre des icônes            |
| 2013-02-15 | FR03    | Ch. 6.5.1   | Numérotations de conducteurs               |
| 2013-04-06 | FR04    | Ch. 5       | Menus : Droits d'accès - nouvelles fonc-   |
|            |         |             | tions implementes                          |
| 2013-11-14 | FR05    | -           | Logo et nom de la société ont été modifiés |
| 2014-12-04 | FR06    | Ch. 2.3     | Nouvelle fonction de stores                |

#### 0.2 Marques déposées

Saia PCD<sup>®</sup> et Saia PG5<sup>®</sup> sont des marques déposées de Saia-Burgess Controls AG.

Les modifications techniques dépendent de l'état de la technologie.

Saia-Burgess Controls AG, 2014. © Tous droits réservés.

Publié en Suisse.

### **1** Présentation générale

Grâce à son interface conviviale, le **PCD7.L645B/W** permet de contrôler immédiatement les paramètres suivants dans chacune des pièces et ce, de façon ergonomique :

- Éclairage
- Température
- Stores
- Vitesse de ventilation

En outre, vous pouvez enregistrer facilement 4 scénarios différents afin de vous souvenir instantanément de vos paramètres préférés, pour que l'ambiance de votre pièce s'adapte à vos envies.

Enfin, l'automatisation de l'intensité de la lumière de fond, régulée par le capteur intégré en fonction de la luminosité ambiante de la pièce, vous offrira un confort de lecture optimal.

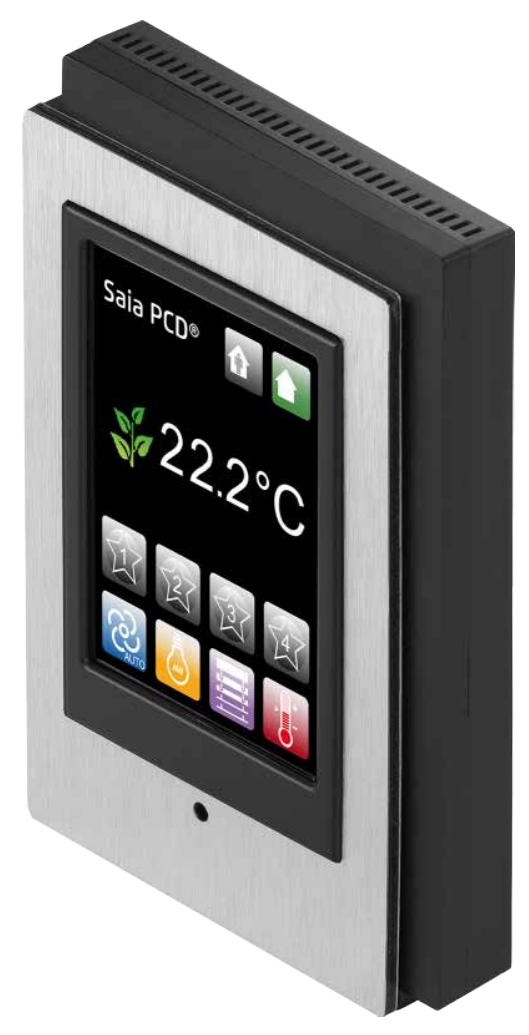

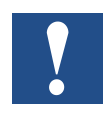

L'utilisation d'une unité de commande d'ambiance numérique doit être indiquée dans la configuration. Reportez-vous à la description de la Config FBox ou au manuel du 26/854 ;

document : « 26-854\_EN\_Manual\_Modular-Room-Controller-PCD7L6xx.pdf ».

#### 1.1 Ecran d'accueil

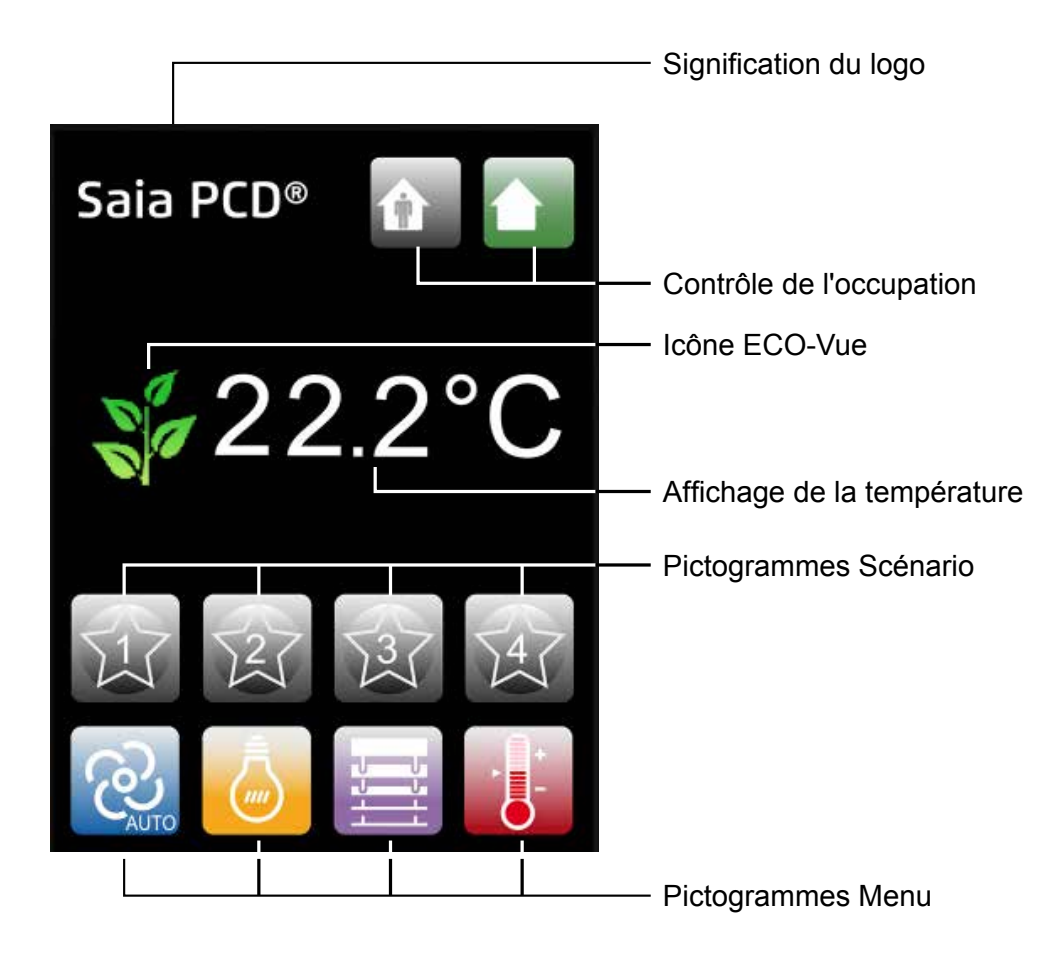

#### 1.2 Généralités

| « Pictogramme SBC » | Signification du logo                                                                                                    |
|---------------------|----------------------------------------------------------------------------------------------------|
| ECO-Vue             | Indique l'efficacité énergétique des paramètres :<br>plus le nombre de feuilles est élevé, plus votre paramétrage<br>est écologique                                                                                                    |
| 22.2°C              | Affichage de la température ambiante                                                                                                    |
| Occupation          | Applique les paramètres adaptés à la pièce en vue<br>d'optimiser la gestion de l'énergie si la pièce est occupée<br>(par exemple : stores relevés, lumières allumées, <i>etc.</i> ) ou<br>non (par exemple : stores abaissés, lumières éteintes, <i>etc.</i> ) |

#### Généralités | Informations de base

| Scénario               | Choisissez un scénario                                                                          |
|------------------------|-------------------------------------------------------------------------------------------------|
| Vitesse de ventilation | Affichage de la vitesse de ventilation –<br>Permet d'accéder au menu « Vitesse de ventilation » |
| Eclairage              | Permet d'accéder au menu « Eclairage »                                                          |
| Stores                 | Permet d'accéder au menu « Stores »                                                             |
| Consigne               | Affichage de la consigne de température –<br>Permet d'accéder au menu « Consigne »              |

#### **1.3** Informations de base

Accédez à chaque menu en touchant le pictogramme correspondant.

Lorsque vous accédez à un menu, seul le pictogramme correspondant reste coloré. Les pictogrammes inactifs sont alors grisés.

Les pictogrammes colorés signifient que les fonctions sont activées ou actives. En revanche, les pictogrammes grisés signifient que les fonctions sont désactivées ou inactives.

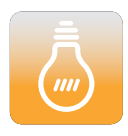

Pictogramme coloré ↔ Fonction activée ou active

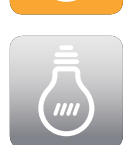

Pictogramme grisé ↔ Fonction désactivée ou inactive

A partir d'un menu, appuyez une nouvelle fois sur le pictogramme du menu pour revenir à l'écran d'accueil.

Les paramètres actuels d'Occupation, de Vitesse de ventilation et de Consigne s'affichent sur l'écran d'accueil.

### 2 Menus principaux

Il est possible que certains pictogrammes de menu affichés ci-dessous ne s'affichent pas, dans le cas où cette configuration ne serait pas proposée par votre gestionnaire de bâtiment.

Le cas échéant, vous ne pouvez pas accéder au menu associé (pour de plus amples informations, nous vous invitons à contacter votre gestionnaire de bâtiment).

#### 2.1 Vitesse de ventilation

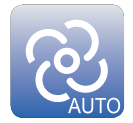

Lorsque vous appuyez sur le pictogramme Vitesse de ventilation, le menu Vitesse de ventilation s'affiche à l'écran.

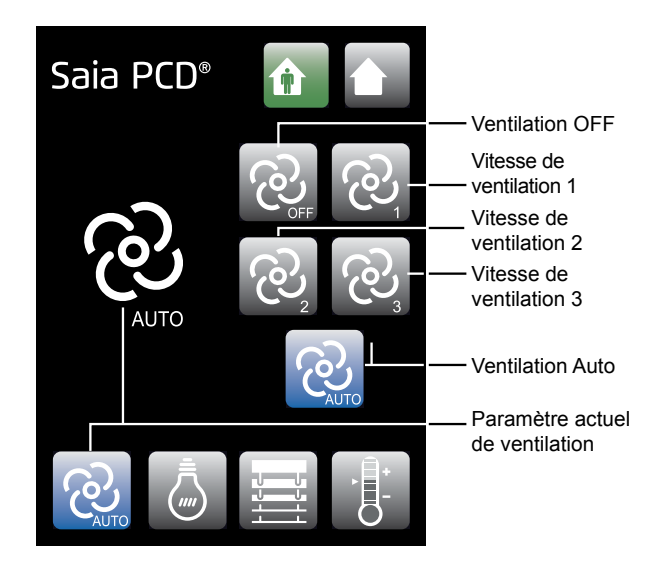

Vous pouvez paramétrer la vitesse de ventilation souhaitée (Off, 1, 2 ou 3) ou choisir le paramètre automatique (Auto) qui adapte la vitesse de ventilation en fonction de la différence entre la température ambiante et la température souhaitée.

Une fois que vous revenez à l'Ecran d'accueil, les paramètres que vous avez sélectionnés sont enregistrés jusqu'à la prochaine modification.

2

#### 2.2 Eclairage

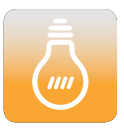

Lorsque vous appuyez sur le pictogramme Eclairage, le menu Eclairage s'affiche à l'écran.

Ce menu vous permet d'adapter indépendamment l'intensité des différents groupes d'éclairage (4 maximum, en fonction de la configuration).

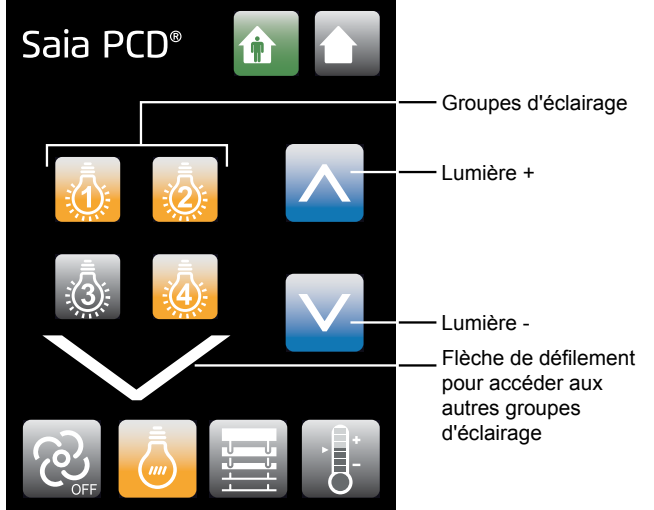

Appuyez sur les pictogrammes correspondant aux groupes d'éclairage que vous souhaitez paramétrer.

Vous pouvez sélectionner en une seule fois autant de groupes que vous le souhaitez. Les pictogrammes des groupes sélectionnés sont colorés, tandis que ceux des groupes inactifs sont grisés.

Adaptez l'éclairage à vos envies en appuyant sur Lumière +/Lumière – pour allumer ou éteindre l'éclairage.

Uniquement disponible pour les modules à variation de lumière :

Si vous utilisez des lampes à variation de lumière, appuyez plus longuement sur Lumière +/ Lumière – pour augmenter/diminuer la luminosité.

Lorsque vous revenez à l'Ecran d'accueil, les paramètres sont enregistrés jusqu'à la prochaine modification.

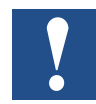

Jusqu'au version du firmware SV2.01 du contrôleur PCD7.L60x, peut être contrôlé seulement les groupes 3 et 4 de lumière et stores. Groupe 1 et 2 peut être contrôlé uniquement à partir de la version du firmware SV2.11.

Voir la rubrique de la FAQ sur www.saia-support.com.

2

#### 2.3 Stores

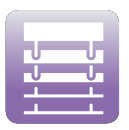

Lorsque vous appuyez sur le pictogramme Stores, le menu Stores s'affiche à l'écran.

Ce menu vous permet d'adapter séparément la position de chaque groupe de stores (4 groupes maximum, en fonction de la configuration).

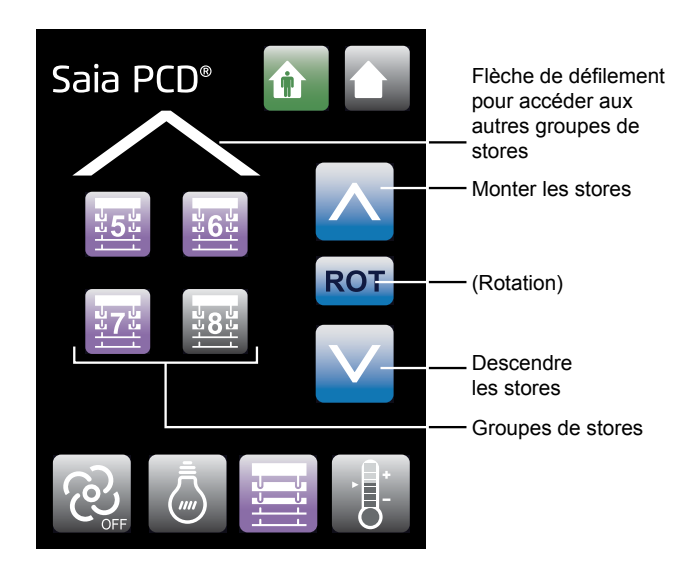

Appuyez sur les pictogrammes correspondant aux groupes de stores que vous souhaitez paramétrer.

Vous pouvez sélectionner autant de groupes que vous le souhaitez. Les pictogrammes des groupes de stores sélectionnés sont colorés, tandis que ceux des groupes inactifs sont grisés.

#### Position

Appuyez sur Monter les stores/ Descendre les stores pour ouvrir/ fermer les stores sélectionnés.

Appuyez sur Monter les stores/ Descendre les stores pour terminer l'action. Sinon, le store s'ouvre ou se ferme complètement.

#### Rotation (Depuis la version firmware SV2.13 de commande d'ambiance)

Laissez votre doigt sur le pictogramme Rotation afin que les lamelles tournent. Elles ne s'arrêteront de tourner que lorsque vous aurez relâché le pictogramme. Si vous appuyez une nouvelle fois sur le pictogramme, les lamelles tournent alors dans l'autre sens.

Lorsque vous revenez à l'Ecran d'accueil, les paramètres sont enregistrés jusqu'à la prochaine modification.

#### 2.4 Consigne

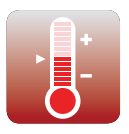

Le menu Consigne permet d'adapter la consigne de température.

Lorsque vous appuyez sur le pictogramme Consigne, le menu Consigne s'affiche à l'écran.

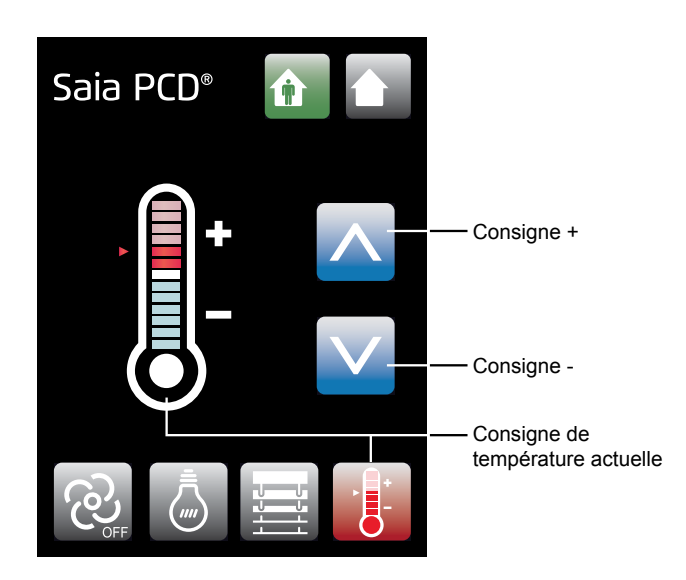

Ce menu vous permet d'augmenter ou de diminuer la Consigne de température actuelle en appuyant sur Consigne +/Consigne – (±6 niveaux à partir de la consigne prédéfinie).

La valeur du niveau est enregistrée dans la configuration de l'unité de commande d'ambiance. Reportezvous à la description de la Config FBox ou des registres (reg. 104) dans le manuel de l'unité de commande d'ambiance modulaire.

Le point moyen correspond à la consigne de température définie par le gestionnaire du bâtiment.

Lorsque vous revenez à l'Ecran d'accueil, les paramètres que vous avez sélectionnés sont enregistrés jusqu'à la prochaine modification.

#### Informations de base

### 3 Scénarios

#### 3.1 Informations de base

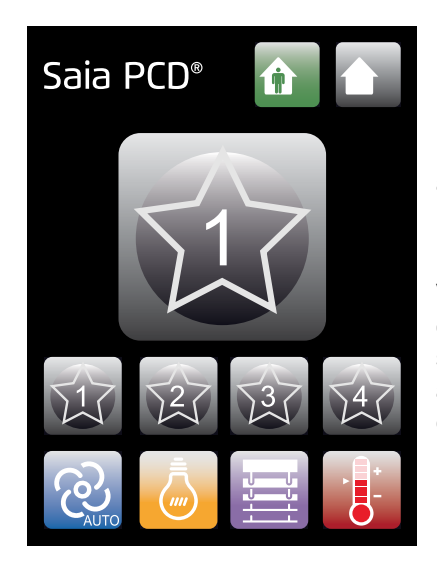

Il est possible d'enregistrer jusqu'à 4 scénarios différents afin de vous souvenir facilement de vos paramètres préférés.

Vous pouvez sélectionner le scénario de votre choix en appuyant tout simplement sur le pictogramme du scénario correspondant. Le pictogramme ci-dessous apparaît pendant quelques instants afin de vous confirmer que le scénario a bien été sélectionné.

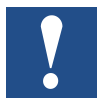

Il est possible que le pictogramme du scénario n'apparaisse pas. Vous pouvez néanmoins accéder au menu Scénario en appuyant sur le pictogramme pendant 3 secondes.

#### Paramètres contrôlés

#### 3.2 Paramètres contrôlés

Un scénario peut contrôler les paramètres suivants :

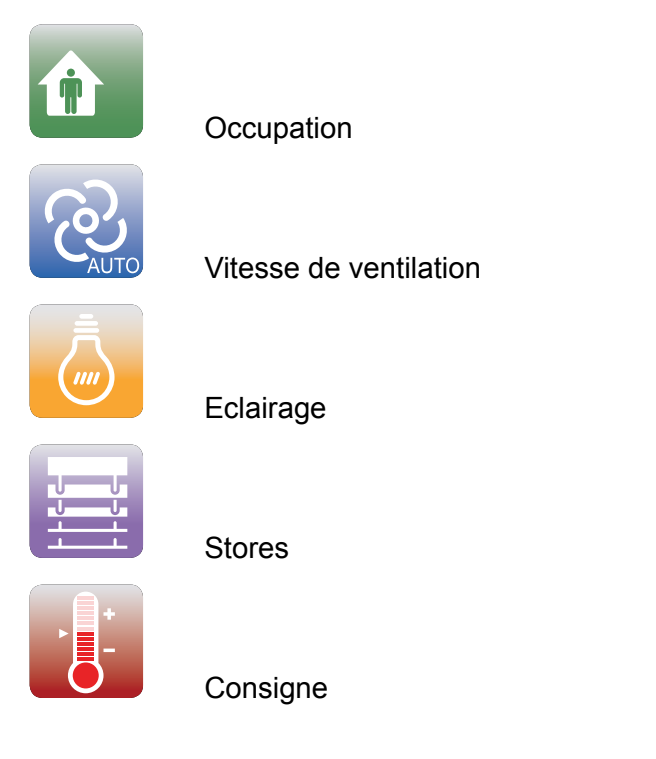

Néanmoins, vous seul pouvez choisir les paramètres que vous souhaitez contrôler dans le scénario. Les paramètres contrôlés par le scénario apparaissent alors en couleurs. En revanche, les paramètres fonctionnant indépendamment sont grisés.

#### Menu Scénario - Paramétrer un scénario

#### 3.3 Menu Scénario – Paramétrer un scénario

Vous pouvez accéder au menu Scénario en continuant d'appuyer sur le pictogramme Scénario jusqu'à ce que le menu apparaisse.

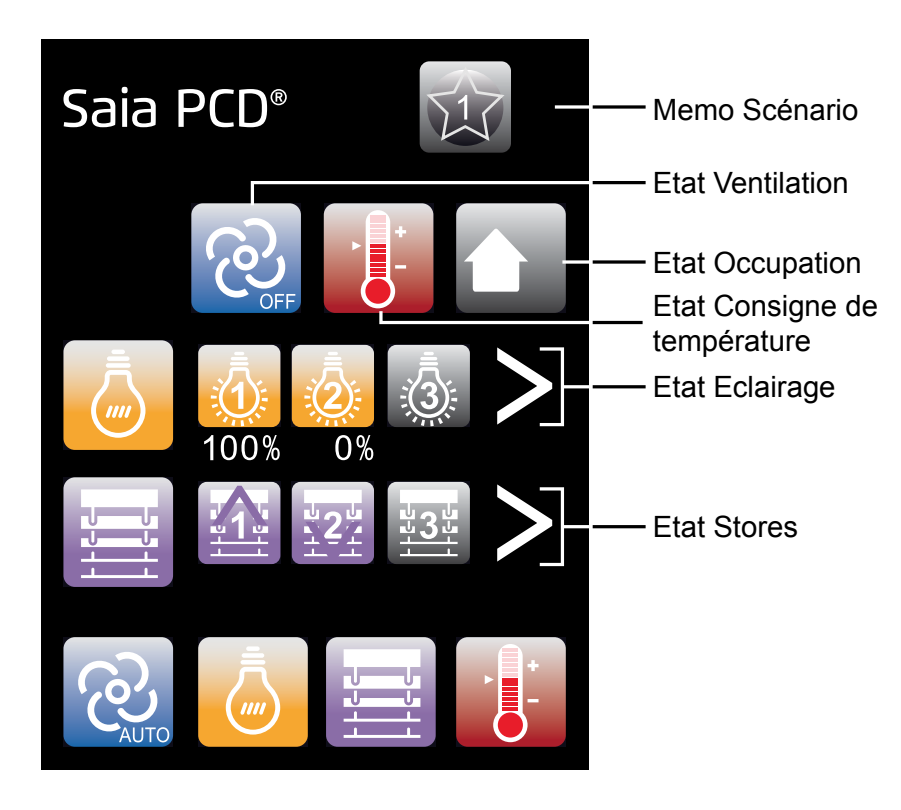

Il sera ensuite possible d'adapter les différents paramètres. Les paramètres sont automatiquement enregistrés avec la dernière valeur saisie.

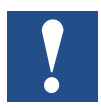

Si vous appuyez sur les pictogrammes du bas, vous accéderez au menu des paramètres actuels. Vous quitterez donc le menu Scénario.

#### 3.3.1 🖸 Occupation

Vous pouvez sélectionner le paramètre Occupation en appuyant sur le pictogramme **Etat Occupation**.

Les valeurs défilent alors selon la séquence ci-contre.

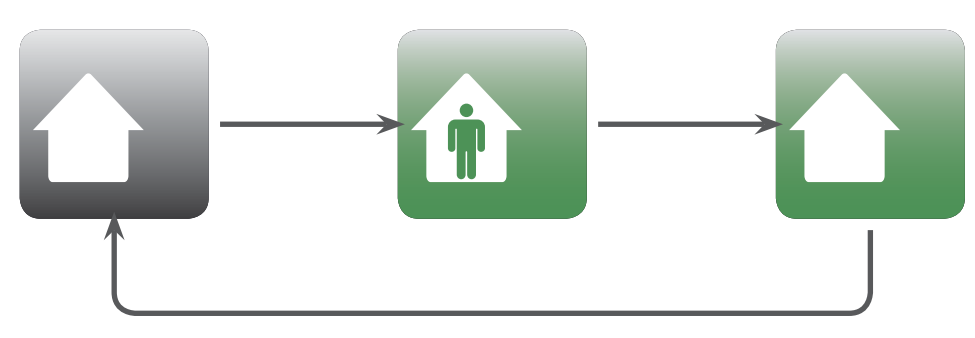

#### 3.3.2 🔯 Vitesse de ventilation

Vous pouvez sélectionner la vitesse de ventilation souhaitée en appuyant sur le pictogramme **Etat Ventilation**.

Les valeurs défilent alors selon la séquence ci-contre. (Pour de plus amples informations, reportez-vous au Menu  $\rightarrow$  Ventilation.)

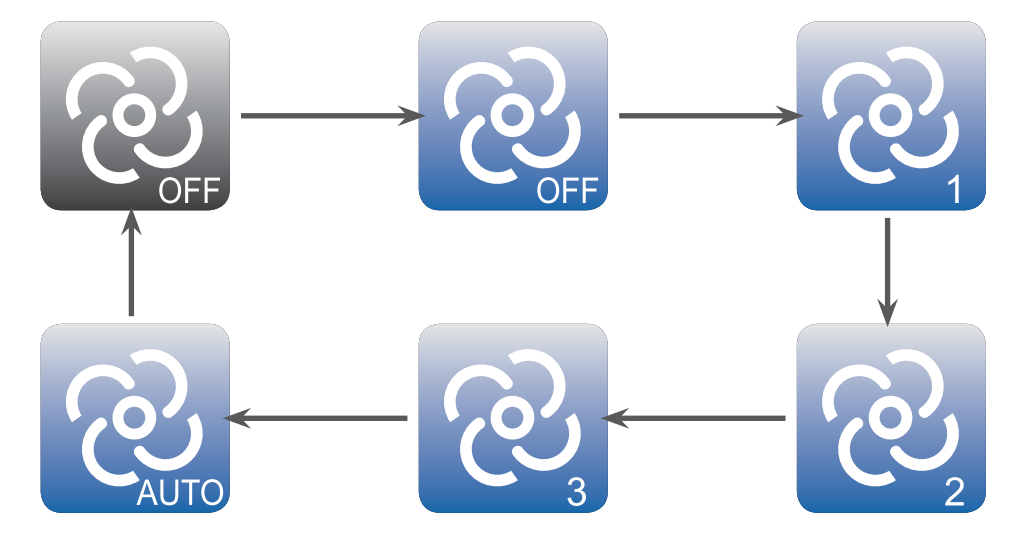

#### Menu Scénario – Paramétrer un scénario

### 3.3.3 🧕 Eclairage

### Pictogramme Eclairage

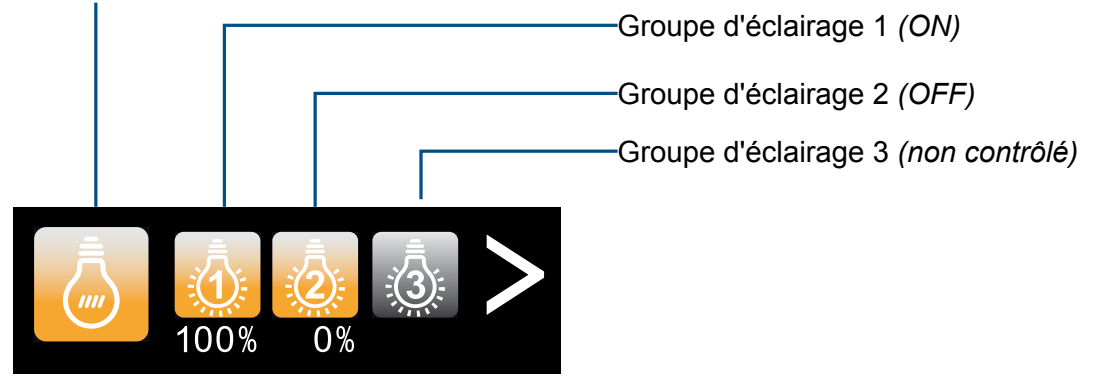

Le **Pictogramme Eclairage** vous permet d'activer ou de désactiver le contrôle de l'éclairage.

Utilisez la flèche de défilement pour accéder aux autres groupes d'éclairage si nécessaire (les groupes d'éclairage disponibles dépendent des paramètres du bâtiment).

Vous pouvez ensuite paramétrer chaque groupe d'éclairage sur OFF (0 %), ON (100 %) ou sur non contrôlé (Grisé) en appuyant sur le pictogramme du **Groupe d'éclairage** correspondant.

#### 3.3.4 📃 Stores

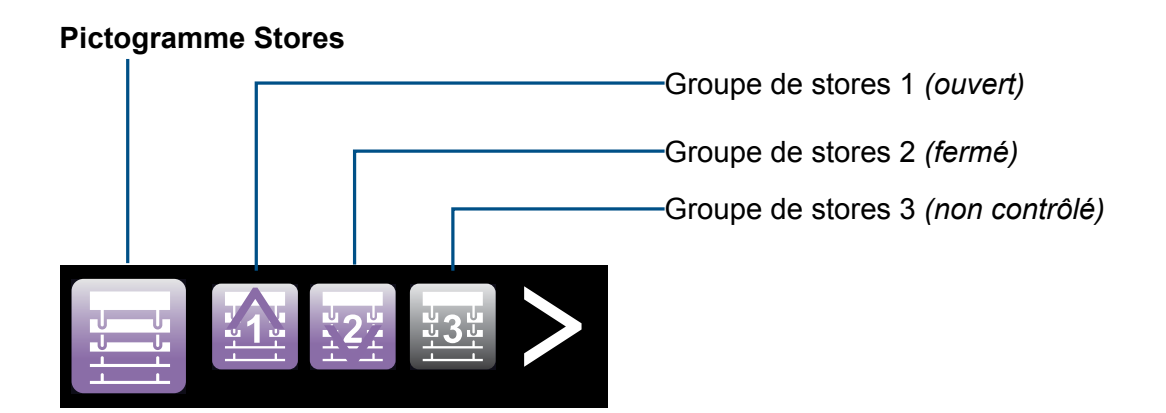

Le **Pictogramme Store** vous permet d'activer ou de désactiver le contrôle des stores.

Utilisez la flèche de défilement pour accéder aux autres groupes de stores si nécessaire (les groupes de stores disponibles dépendent des paramètres du bâtiment).

Vous pouvez ensuite paramétrer chaque groupe de stores sur ouvert ( $\uparrow$ ), fermé ( $\downarrow$ ) ou non contrôlé (grisé) en appuyant sur le pictogramme du **Groupe de stores** correspondant.

3

#### Menu Scénario – Paramétrer un scénario

#### 3.3.5 📕 Consigne

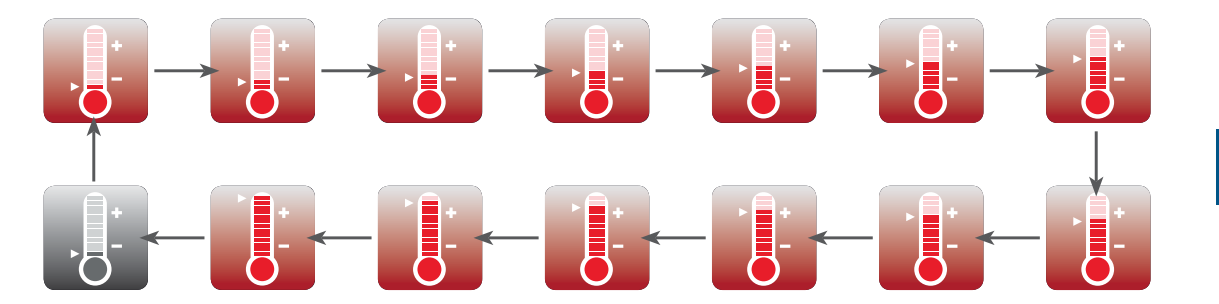

Vous pouvez modifier la consigne de température en appuyant sur le pictogramme **Etat Consigne de température**.

Les valeurs défilent alors selon la séquence ci-contre. (Pour de plus amples informations, reportez-vous au Menu  $\rightarrow$  Consigne.)

Accès au Mode Installation

### 4 Configuration PCD7.L645 – Mode Installation

Le Mode Installation permet de définir le nombre de groupes d'éclairage et de stores connectés à l'unité de commande d'ambiance et de choisir l'unité de la température affichée ainsi que le délai de mise en veille de l'écran.

#### 4.1 Accès au Mode Installation

- 1. Appuyez sur le logo Saia PCD<sup>®</sup> jusqu'à l'apparition de l'écran du mot de passe.
- 2. Entrez le mot de passe du Mode Installation (9995) puis appuyez sur « Validation ».
- 3. Vous pouvez maintenant naviguer dans les différents menus d'Installation.
- 4. Un appui bref sur le pictogramme Menu permet de passer du menu Délai de mise en veille au menu Unité de température, comme indiqué ci-dessous.

#### 4.1.1 🙆 Menu Délai de mise en veille

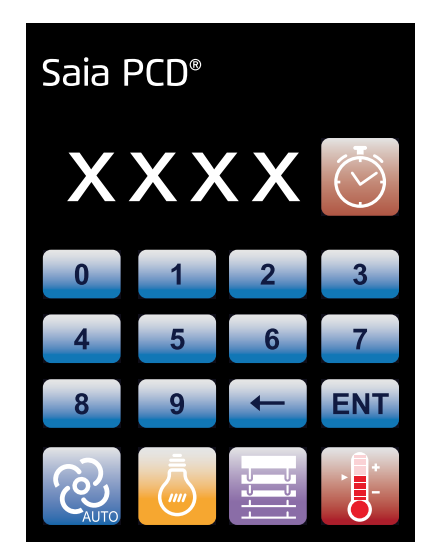

Le menu Délai de mise en veille permet de définir la période au terme de laquelle l'écran s'éteint.

Le délai de mise en veille est spécifié en entrant le nombre de minutes souhaité avant extinction de l'écran (maximum 10 minutes). Le paramètre est sauvegardé en appuyant sur « ENT ».

En appuyant sur 0 puis sur « ENT », vous pouvez désactiver le délai de mise en veille.

#### Accès au Mode Installation

4

#### 4.1.2 🙆 Menu Groupes d'éclairage

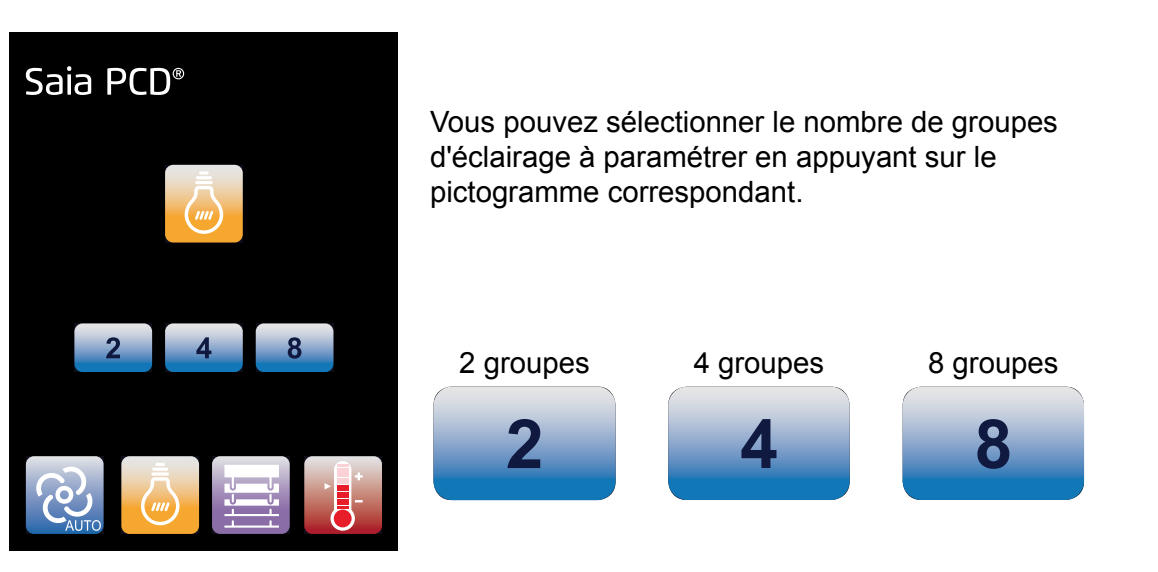

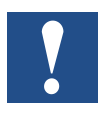

Dans les « menus d'Installation », les paramètres sélectionnés sont plus lumineux.

#### 4.1.3 Menu Groupes de stores

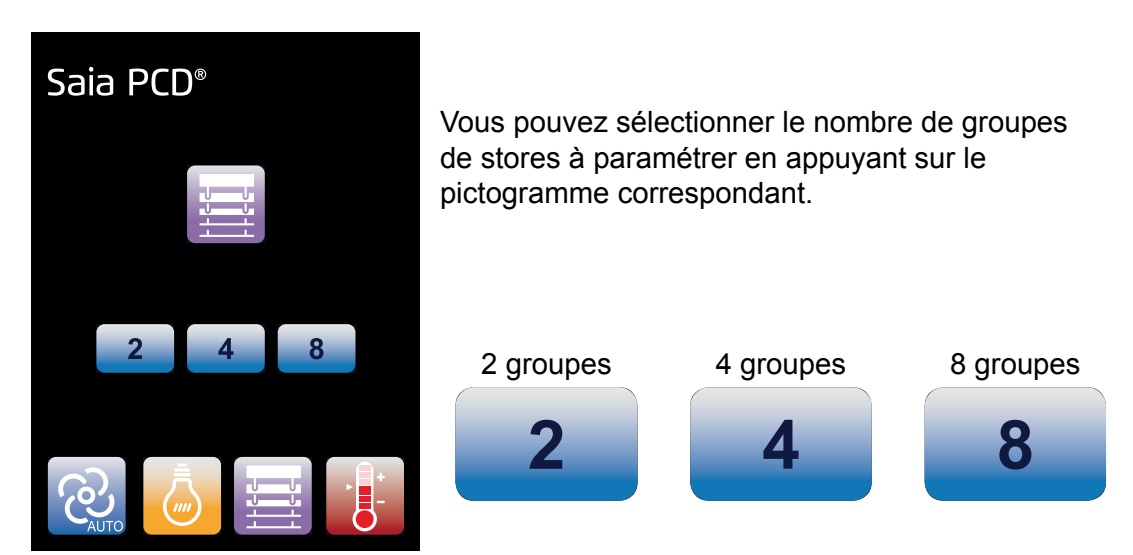

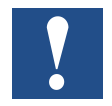

Dans les « menus d'Installation », les paramètres sélectionnés sont plus lumineux.

4-2

#### Accès au Mode Installation

4

#### 4.1.4 📕 Menu Unité de température

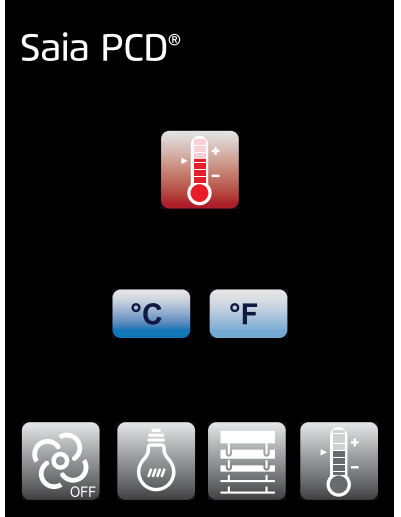

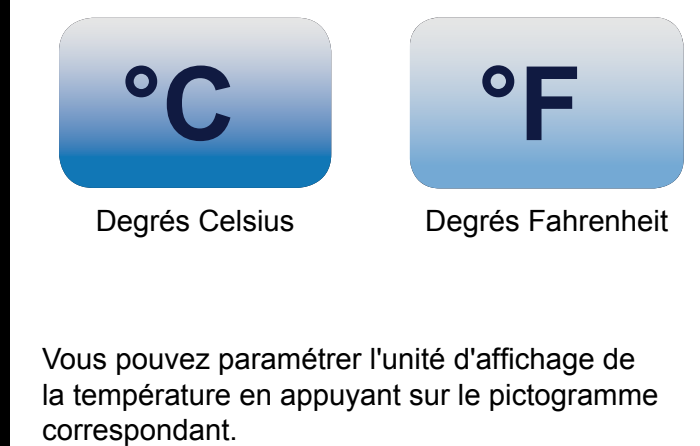

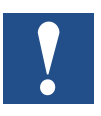

Dans les « menus d'Installation », les paramètres sélectionnés sont plus lumineux.

### **5 PCD7.L645 – Droits d'accès aux menus**

L'intégrateur peut choisir d'interdire l'accès aux différents menus (Occupation – Vitesse de ventilation – Eclairage – Stores – Température) :

Il y a deux façons d'effectuer ceci :

- 1. Configuration via la FBox «L60x-1 CVC configuration" via le menu "Affichage sur l'écran LCD".
  - --> Voir chapitre 3.3.1.1 dans le manuel (27/608), régulateurs d'ambiance PCD7.L60x-1

| Premier chiffre hexadécimal |                                       |                                                     |                              |                                  |
|-----------------------------|---------------------------------------|-----------------------------------------------------|------------------------------|----------------------------------|
|                             | Configuration par<br>régulateur activ | Fixé à 0<br>(Réserve pour dé-<br>veloppement futur) | Uniquement pour<br>PCD7.L644 | Commandes<br>d'éclairage activés |
| 0                           |                                       |                                                     |                              |                                  |
| 1                           |                                       |                                                     |                              | ×                                |
| 8                           | ×                                     |                                                     |                              |                                  |
| 9                           | ×                                     |                                                     |                              | ×                                |

| Deuxième chiffre hexadécimal |                                    |                              |                                            |                                  |
|------------------------------|------------------------------------|------------------------------|--------------------------------------------|----------------------------------|
|                              | Commandes<br>d'ombrage<br>activées | Bouton de<br>présence activé | Réglage de la<br>vitesse du<br>ventilateur | Réglage de la valeur de consigne |
| 0                            |                                    |                              |                                            |                                  |
| 1                            |                                    |                              |                                            | ×                                |
| 2                            |                                    |                              | ×                                          |                                  |
| 3                            |                                    |                              | ×                                          | ×                                |
| 4                            |                                    | ×                            |                                            |                                  |
| 5                            |                                    | ×                            |                                            | ×                                |
| 6                            |                                    | ×                            | ×                                          |                                  |
| 7                            |                                    | ×                            | ×                                          | ×                                |
| 8                            | ×                                  |                              |                                            |                                  |
| 9                            | ×                                  |                              |                                            | ×                                |
| Α                            | ×                                  |                              | ×                                          |                                  |
| В                            | ×                                  |                              | ×                                          | ×                                |
| С                            | ×                                  | ×                            |                                            |                                  |
| D                            | ×                                  | ×                            |                                            | ×                                |
| E                            | ×                                  | ×                            | ×                                          |                                  |
| F                            | ×                                  | ×                            | ×                                          | ×                                |

- 2. Si le premier chiffre hexadécimal est écrit avec une valeur de 0 ou 1 sur « L'écran sur l'écran » lors de la configuration, il est également possible de refuser l'accès aux menus directement sur le PCD7.L645 :
  - 1. Appuyez sur le pictogramme correspondant jusqu'à l'apparition de l'écran du mot de passe.
  - 2. Entrez le mot de passe (9995).
  - 3. Le pictogramme disparaît : l'utilisateur ne peut pas accéder au menu correspondant.

Pour autoriser l'accès à un menu interdit, veuillez suivre la même procédure :

- 1. Appuyez sur l'emplacement du pictogramme jusqu'à l'apparition de l'écran du mot de passe.
- 2. Entrez le mot de passe (9995).
- 3. Le pictogramme réapparaît.

5-2

6

### 6 Instructions de montage

#### 6.1 Généralités

- L'unité de commande d'ambiance numérique ne peut être utilisée que pour le contrôle de lieux secs et fermés. Le niveau d'hygrométrie admissible ne peut pas dépasser 95 %, sans condensation.
- L'emplacement des unités de commande d'ambiance joue un rôle considérable dans l'obtention de mesures précises.

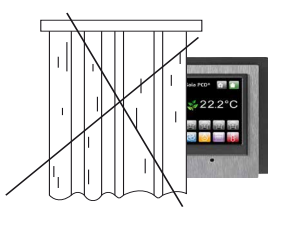

Évitez l'exposition directe au soleil ou à des lampes de forte intensité.

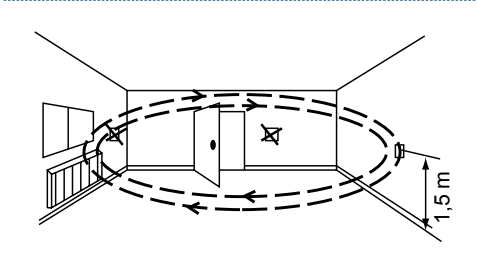

Éloignez l'appareil des portes et fenêtres en raison des courants d'air.

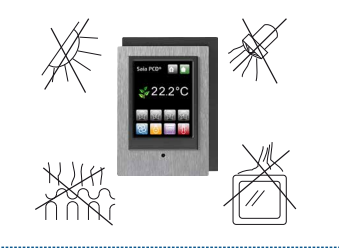

Éloignez l'appareil de toute source de chaleur (radiateurs, réfrigérateurs, lampes, *etc*.).

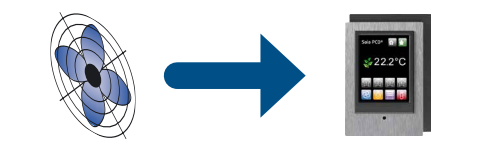

N'installez pas l'unité de commande d'ambiance compact dans un endroit où une ventilation à volume d'air variable, un système de ventilation ou

un flux d'air froid souffle directement sur l'appareil.

Évitez toute autre perturbation thermique sur l'appareil.

6-1

#### 6.2 Montage

Le PCD7.L645 peut être monté directement sur le mur ou vissé à une boîte de jonction électrique (non incluse).

#### 6.2.1 Dimensions du support mural

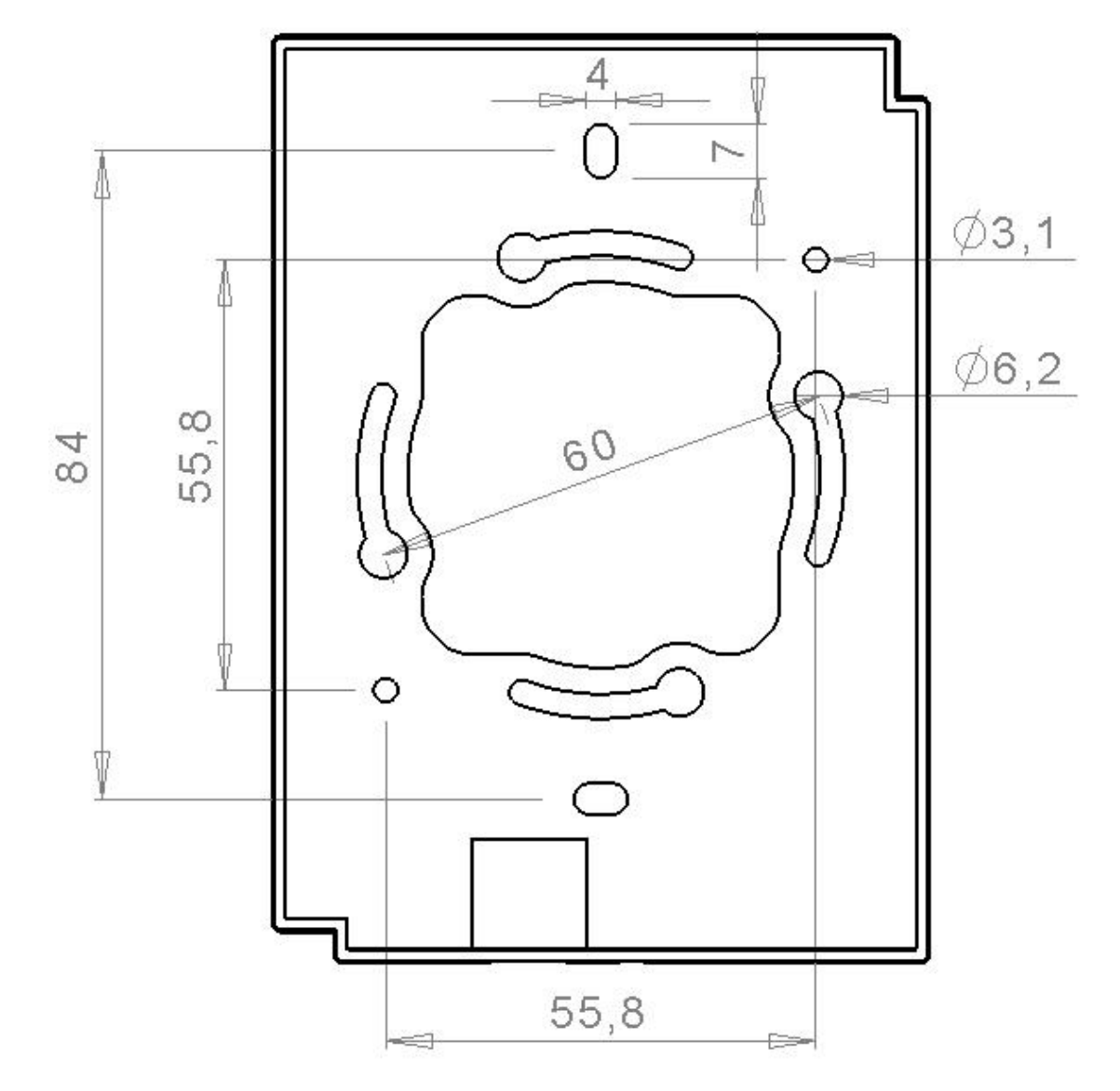

Unités en [mm]

6-2

6

#### Contenu de l'emballage | Instructions d'installation

#### 6.3 Contenu de l'emballage

- Boîtier PCD7.L645
- ♦ Support PCD7.L645
- ◆ 2 façades : finitions aluminium brossé et noir laqué (uniquement pour le PCD7.L645B) ou blanc laqué (uniquement pour le PCD7.L645W)

#### 6.4 Instructions d'installation

| In     | stallation du support                                                                                  | Installation du boîtier                                                                                                    | Installation de la façade                                                                                                    |
|--------|----------------------------------------------------------------------------------------------------|----------------------------------------------------------------------------------------------------|----------------------------------------------------------------------------------------------------|
| *<br>* | Retirer la vis du support<br>Placer le support sur<br>la boîte de jonction                             | <ul> <li>Passer le câble RJ-9 par<br/>le trou prévu à cet effet</li> <li>Connecter le câble RJ-9<br/>ou baîtier du PCDZ L 645</li> </ul> | <ul> <li>Retirer le film de<br/>protection de la partie<br/>interne de la façade pour<br/>enlever l'adhésif</li> </ul>                   |
| ٠      | Visser le support sur<br>la boîte de jonction<br>électrique en utilisant les<br>interstices appropriés | <ul> <li>Glisser le haut du boîtier<br/>du PCD7.L645 dans les<br/>encoches supérieures du<br/>support</li> </ul>                         | <ul> <li>Plaquer la façade contre<br/>le boîtier du PCD7.L645</li> <li>Retirer le film de<br/>protection de la face<br/>event</li> </ul> |
|        |                                                                                                    | <ul> <li>Plaquer le bas du boîtier<br/>du PCD7.L645 contre son<br/>support</li> </ul>                                                    | avan                                                                                                    |
|        |                                                                                                    | <ul> <li>Bloquer le boîtier du<br/>PCD7.L645 sur son<br/>support en replaçant la vis<br/>initialement retirée</li> </ul>                 |                                                                                                    |

6

#### Câble de connexion

#### 6.5 Câble de connexion

| Interface | Terminal | Description                                                                                                    |
|-----------|----------|----------------------------------------------------------------------------------------------------|
| Bus série | RC       | Le contrôleur individuel est directement raccordé à l'unité<br>au moyen du câble PCD7.L670 ou via des modules<br>d'extension pour éclairage et store sur le dernier module. |
|           |          | Le câble de connexion, PCD7.L670, est pré-fabriqué sur les deux côtés et mesure 10 m de longueur.                                                                           |
|           |          | La longueur maximale entre le contrôleur et l'unité du PCD7.L645 ne doit pas excéder les 10 mètres.                                                                         |

#### 6.5.1 PCD7.L670

Câble pré-configuré pour connecter des unités de commande d'ambiance à des PCD7.L645 ou à des modules d'extension.

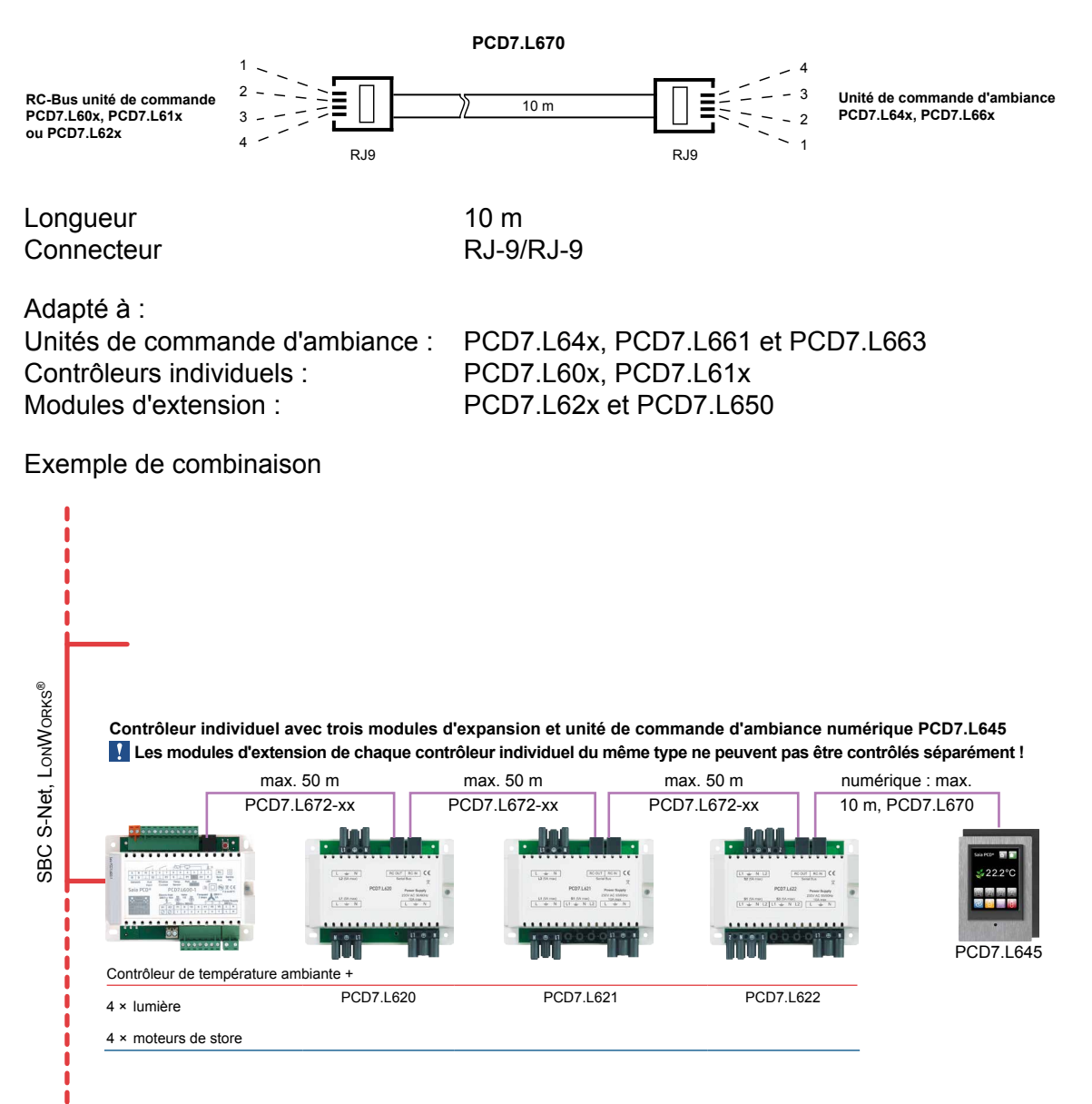

6-4

### 7 Type et aperçu de la face avant

| Référence version noire | PCD7.L645B<br>(inclus : 1×façade noire et 1×façade aluminium)                                                          |            |  |
|-------------------------|----------------------------------------------------------------------------------------------------|------------|--|
| Référence de la façade  | PCD7.L645-Frm01 PCD7.L645-Frm02                                                                                        |            |  |
|                         | saia PCD<br>22.2°C<br>22.2°C<br>2<br>2<br>2<br>2<br>2<br>2<br>2<br>2<br>2<br>2<br>2<br>2<br>2<br>2<br>2<br>2<br>2<br>2 |            |  |
| Couleur de la façade    | Style aluminium brossé                                                                                                 | Noir laqué |  |
| Matériau de la façade   | PMMA                                                                                                    | ABS V0     |  |

| Référence version blanche | PCD7.L645W                                        |                                                                                     |
|---------------------------|---------------------------------------------------|-------------------------------------------------------------------------------------|
|                           | (inclus : 1×façade blanche et 1×façade aluminium) |                                                                                     |
| Référence de la façade    | PCD7.L645-Frm01                                   | PCD7.L645-Frm03                                                                     |
|                           |                                                   | Saia PCD<br>22.2°C<br>22.2°C<br>200<br>200<br>200<br>200<br>200<br>200<br>200<br>20 |
| Couleur de la façade      | Style aluminium brossé                            | Blanc laqué                                                                         |
| Matériau de la façade     | PMMA                                              | ABS V0                                                                              |

#### **Personnalisation** 8

#### Façades

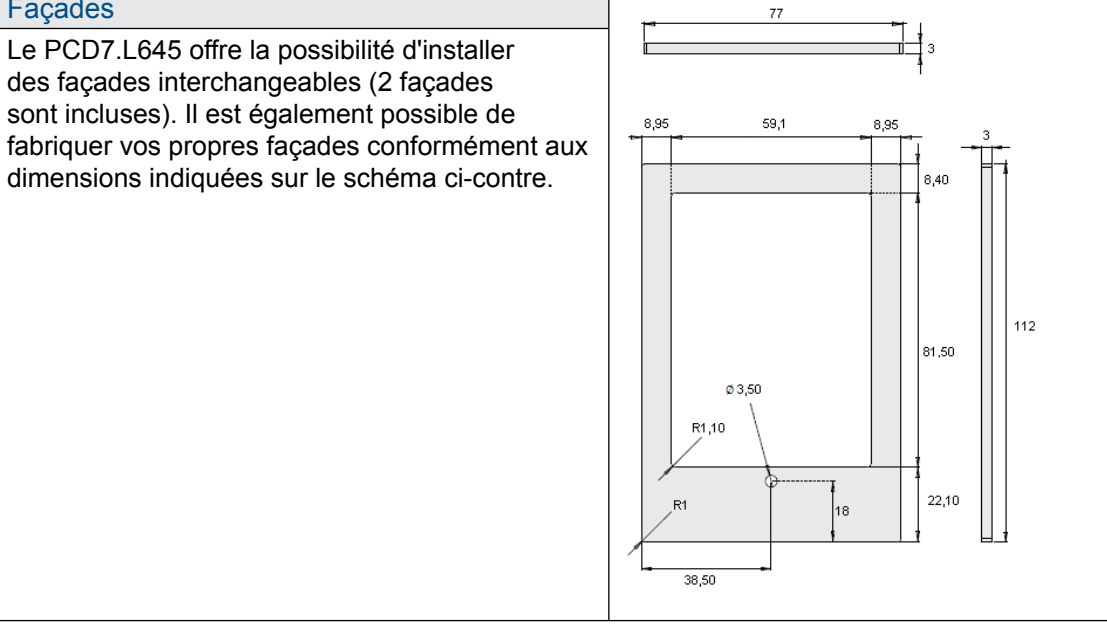

8

### 9 Caractéristiques techniques du produit

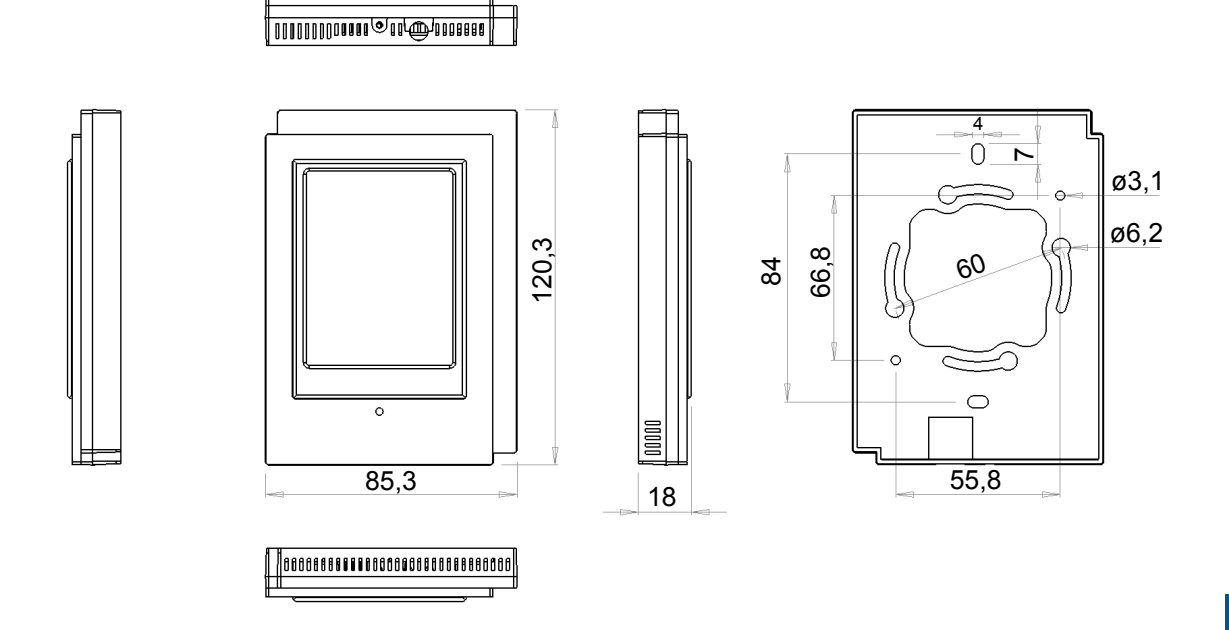

| ч |
|---|
|   |

| 5 VCC +/-0,1 VCC                      |
|---------------------------------------|
| 250 mW typiques                       |
|                                       |
| Écran couleur TFT avec rétroéclairage |
| 240 px × 320 px (48,6 mm × 64,8 mm)   |
| ± 0,1 °C; ± 0,1 °F                    |
|                                       |

#### Écran tactile

| Turne |
|-------|
| Type  |

Résistif

#### **Capteur thermique**

| Туре       | 10 k $\Omega$ Thermistance CTN               |
|------------|----------------------------------------------|
| Plage      | de 5 °C à 36,9 °C ; de 41 °F à 98,4 °F       |
| Exactitude | $\pm$ de 0,5 °C à 25 °C ; de 0,90 °F à 77 °F |

#### Communications

| Câblage               | 10 m maximum                     |
|-----------------------|----------------------------------|
| Type de câble         | 4 conducteurs 7/0,16 mm (26 AWG) |
| Connecteur            | RJ-9                             |
| Raccordement en série | Non                              |

#### Tableau de compatibilité matérielle

| Environnement                 |                                       |
|-------------------------------|---------------------------------------|
| Température de fonctionnement | de 5 °C à 40 °C ; de 41 °F à 104 °F   |
| Température de stockage       | de –20 °C à 50 °C ; de –4 °F à 122 °F |
| Humidité relative             | de 0 à 95%, sans condensation         |

**Boîtier** 

| Matériau           | ABS V0                                     |
|--------------------|--------------------------------------------|
| Couleur            | Noir graphite                              |
| Dimensions (total) | 85,3 mm × 120,3 mm × 18 mm                 |
| Poids d'expédition | 0,2 kg (0,44 lbs)                          |
| Installation       | Montage mural grâce à des trous de montage |

#### 9.1 Tableau de compatibilité matérielle L61x et L60x avec L645W / B à partir de la version HW et la date de production

| Produit   | Version matériel           | Date de production |
|-----------|----------------------------|--------------------|
| PCD7.L600 | A partir de la version 1.4 | 2010-01-26         |
| PCD7.L601 | A partir de la version 1.3 | 2010-02-17         |
| PCD7.L603 | A partir de la version 1.4 | 2010-03-24         |
| PCD7.L604 | A partir de la version 1.2 | 2010-02-10         |
| PCD7.L610 | A partir de la version 1.3 | 2010-02-04         |
| PCD7.L611 | A partir de la version 1.5 | 2010-02-17         |
| PCD7.L614 | A partir de la version 1.2 | 2010-02-10         |
| PCD7.L615 | A partir de la version 1.3 | 2011-06-11         |
| PCD7.L616 | A partir de la version 1.2 | 2010-02-23         |

9-2

### A Annexe

### A.1 Icônes

| ľ                  | Dans les manuels, ce symbole indique au lecteur des informations supplémentaires qui<br>sont contenues dans ce manuel ou dans d'autres manuels ou documents techniques.<br>En règle générale, il n'existe pas de lien direct avec ces documents.                                                                                                    |
|--------------------|----------------------------------------------------------------------------------------------------|
| 1                  | Ce symbole informe le lecteur du risque de décharges électrostatiques en cas de contact<br>avec les composants.<br>Recommandation : toucher au moins la borne négative du système (armoire du<br>connecteur PGU) avant d'entrer en contact avec les composants électroniques.<br>Il est préférable d'utiliser un bracelet antistatique de terre avec le câble relié à la borne<br>négative du système. |
| ►•                 | Ce signe accompagne les instructions qui doivent impérativement être observées.                                                                                                    |
| Ulassic<br>Ulassic | Les explications jointes à ce signe ne concernet que pour la série Saia PCD <sup>®</sup> Classic.                                                                                                    |
| 47                 | Les explications jointes à ce signe ne concernet que pour la série Saia PCD <sup>®</sup> xx7.                                                                                                    |

А

#### Saia-Burgess Controls AG Bahnhofstrasse 18

3280 Murten / Suisse

| Téléphone : | +41 26 672 72 72 |
|-------------|------------------|
| Télécopie : | +41 26 672 74 99 |

E-mail :support@saia-pcd.comPage d'accueil :www.saia-pcd.comAssistance:www.sbc-support.comEntreprises de distribution international &Représentants SBC :www.saia-pcd.com/contact

# Adresse postale pour les retours de produits par les clients de "Vente Suisse" :

Saia-Burgess Controls AG Service Après-Vente

Rue de la Gare 18 3280 Morat / Suisse

A-2